# メルペイ加盟店申込画面フロー

# 申込から利用開始までの流れ

メルペイ社の提供するWEBフォームからお申し込み頂きます。 本資料では①仮申込、②本申込の手順を紹介しています。

※ d 払いの契約もメルペイ社と実施いただきます。

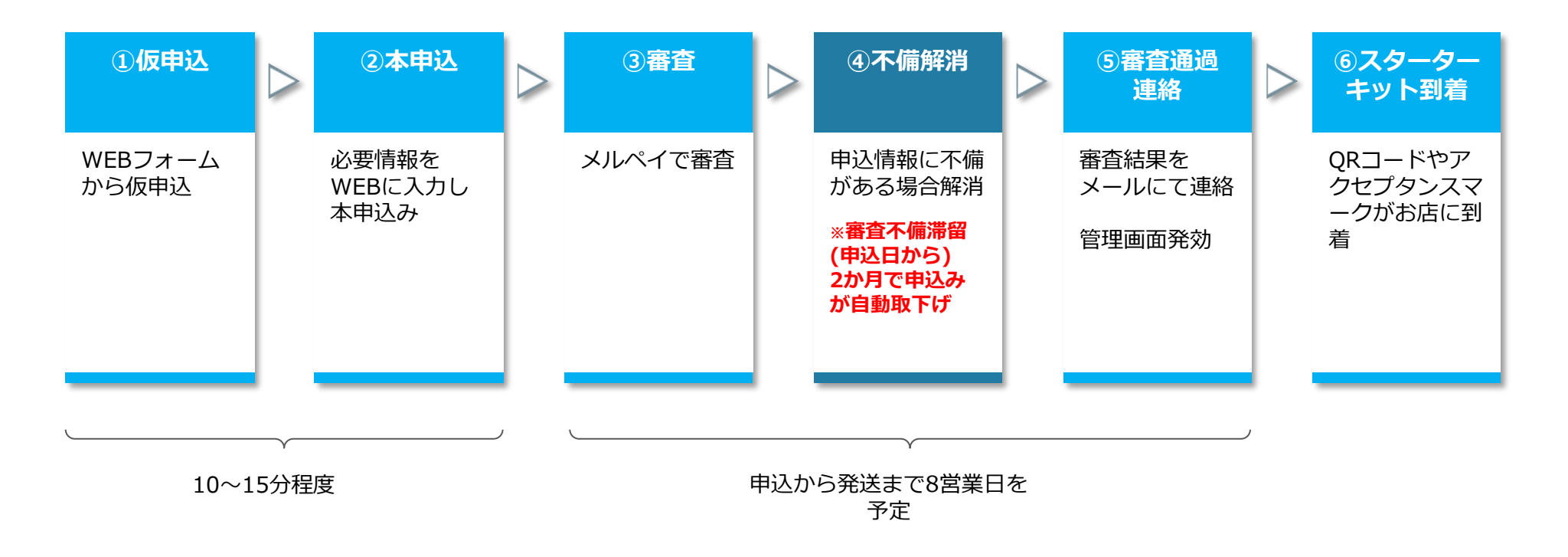

# WEB申込用URLについて

### ドコモショップ担当より案内されたURLもしくはQRコードよりアクセスをお願いいたします。

| 招待コード付きURL<br>https://merpay.info/3k2yYpm | QRコード欄 | 【※重要】<br>招待コード(<br>項目に表示す                                                                                                    | (6ケタの数字)か<br>されています。<br>MDM:1_tohoku_miyagi-sale | <sup>ベブ</sup> ラウザ画面上部「SRC:」<br>SRC: 109086 PEF: docomo |
|-------------------------------------------|--------|----------------------------------------------------------------------------------------------------|--------------------------------------------------|--------------------------------------------------------|
|                                           |        |                                                                                                    | メルペイ加盟                                           | 盟店お申込み                                                 |
| Webブラウザ上に<br>加盟店様用のお申込みページが表示されま          | す。     | ●●類 担当者名<br>メルペイ加盟店                                                                                                    | サポートと連絡がとれる担当者                                   |                                                        |
| スマートフォン・タブレット・PC<br>いずれも表示可能です。           |        | 姓<br>8月11日 - 2014年1月1日<br>8月11日 - 2014年1月11日<br>8月11日 - 2014年1月11日<br>8月11日 - 2014年11日<br>8月11日 - 2014年11日<br>8月11日 - 2014年11月11日<br>8月11日 - 2014年11日<br>8月11日 - 2014年11月11日<br>8月11日 - 2014年11月11日<br>8月11日 - 2014年11日<br>8月11日 - 2014年11月11日<br>8月11日 - 2014年11月11日<br>8月11日 - 2014年11日<br>8月11日 - 2014年11月11日<br>8月11日 - 2014年11月11日<br>8月11日 - 2014年1111日<br>8月111日 - 2014年11111日<br>8月111日 - 2014年11111<br>8月111日 - 2014年111111<br>8月11111 - 2014<br>8月11111111111111111111111111111111111 | (カナ)                                             | 名                                                      |
| まず仮登録を行っていきます。                            |        | セイ                                                                                                    |                                                  | хт                                                     |
|                                           |        | <b>必須</b> 担当者電                                                                                                    | 試番号                                              |                                                        |
|                                           |        | 09012345                                                                                                    | 678                                              |                                                        |
| ※10店舗以上の登録ご希望の場合は<br>ドコモショップ担当にご相談ください。   |        | <b>必</b> 須 担当者メ                                                                                                    | ールアドレス                                           |                                                        |

# Web申込み専用URLから申し込む(仮申込み)

| Webブラウザ上の各項目に                                                                          | メルペイ/d払い 加盟店お申込み                                                                                             |
|----------------------------------------------------------------------------------------|----------------------------------------------------------------------------------------------------|
| <mark>加盟店様</mark> の担当者名・電話番号・ <b>メールアドレス</b> ────→<br>を入力します。                          | ● <b>2須 担当者名</b><br>メルペイ加盟店サポートと連絡がとれる担当者                                                                    |
| 【※重要】<br>ここでご登録頂くメールアドレスが、最終的に<br>加盟店管理画面へのログインIDとなります。<br>加盟店管理画面では決済、返金、入金設定などを行えます。 | 姓     名                                                                                                    |
| 「仮登録」のボタンを押すとメールアドレスに<br>認証キーが届きます。<br>メールアプリなどで受信を確認してください。                           | <ul> <li>237 担当者電話番号</li> <li>09012345678</li> <li>237 担当者メールアドレス</li> <li>加盟店への申込み手続きのご案内をお送りします</li> </ul> |
|                                                                                        | shiharai,pay@partner.mercari.com                                                                             |
| ※原則お申し込みの単位は、1事業者(法人/個人)1アカウントの単位                                                      | ●2須 担当者メールアドレス (確認用)                                                                                         |
| ※1つの事業者で異なる業種の事業を行っている場合でも一つのアカウントを<br>ご利用いただき、店舗登録毎に適切な業種/カテゴリを選択してください               | shiharai.pay@partner.mercari.com                                                                             |
| ※1つの事業者で2件以降のお申し込みがあった場合、2件目以降は重複となり<br>キャンセル扱いになります。(本申込後の審査後にご連絡)                    | 戻る仮登録                                                                                                    |
| ※同一のメールアドレスでの重複申込はできません                                                                |                                                                                                    |

### 入力したメールアドレスに届いた認証キーを入力

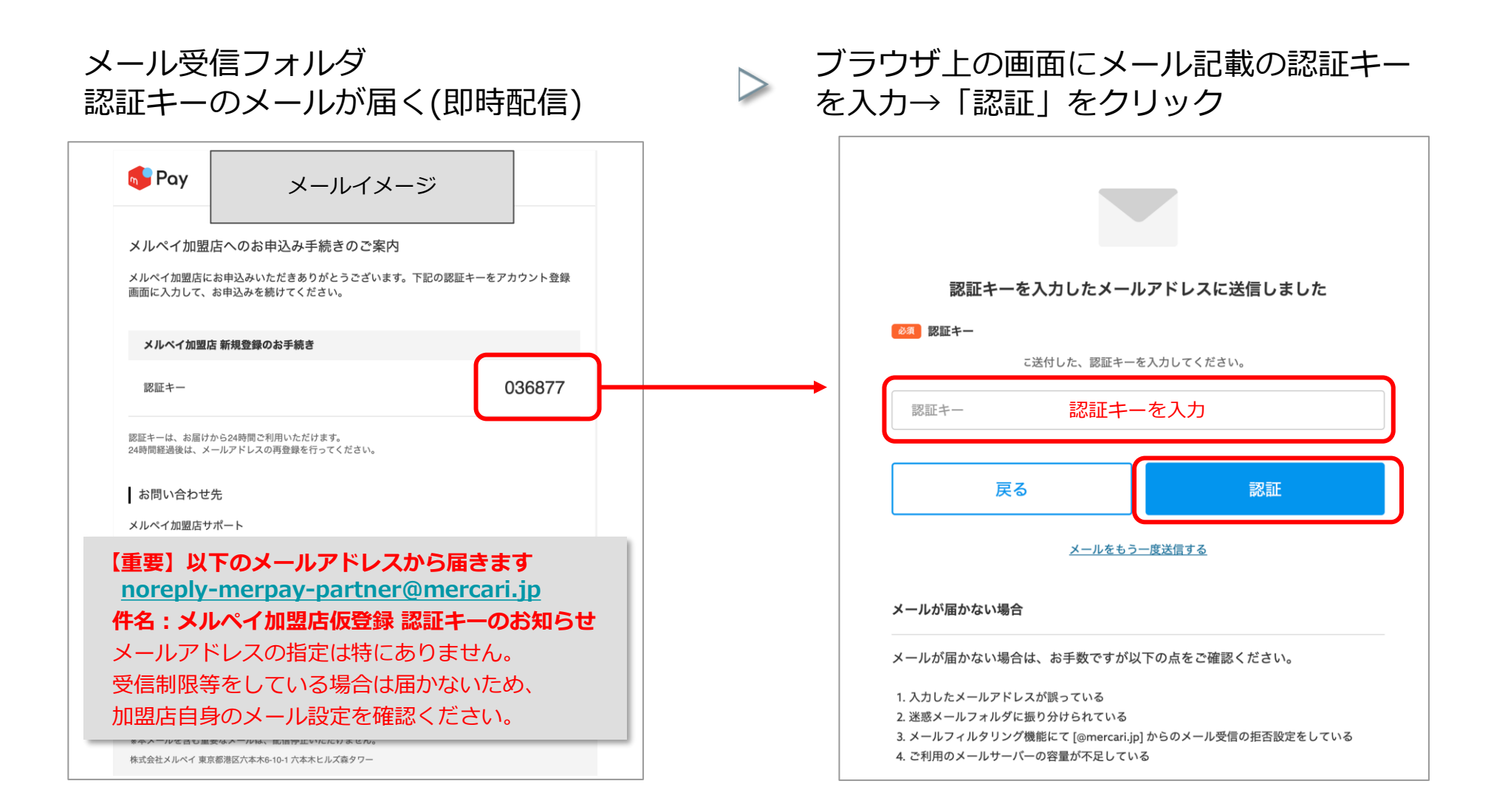

申込をスタート

本申込の画面が表示されます。 「お申込みを始める」をクリック

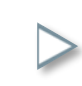

「はじめに」の画面が表示されます。 「次へ」をクリックして、 事業者情報の入力に移ります。

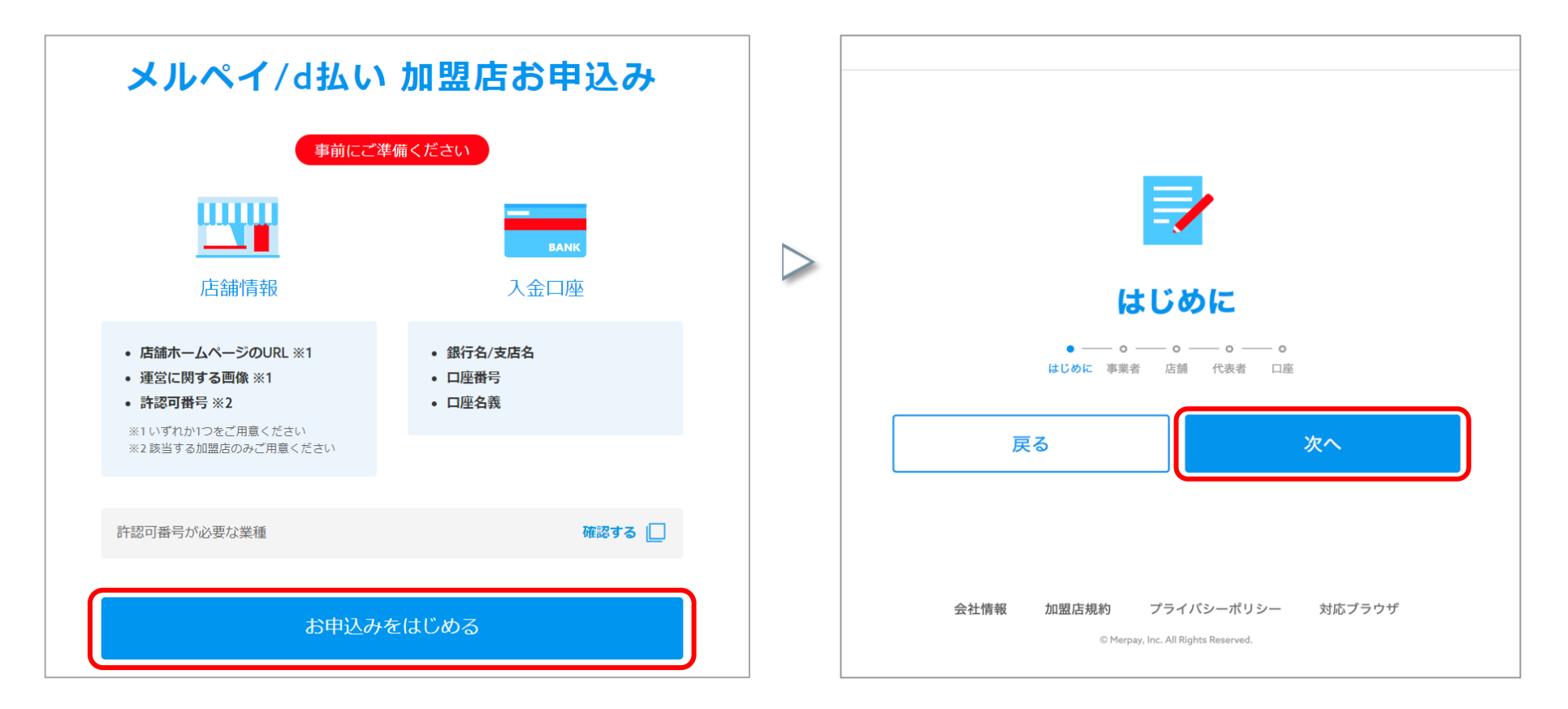

事業種別、業種、カテゴリーを選択

| 事業種別 : 「法人」「個人」のいずれかを<br>選択します。       | はじめに                                    |
|---------------------------------------|-----------------------------------------|
|                                       | <b>必須</b> 事業種別                          |
|                                       | ● 法人                                    |
| 業種・カテゴリーをクリックして                       | ▲ 2 2 2 2 2 2 2 2 2 2 2 2 2 2 2 2 2 2 2 |
| 週合するものを選ひます。<br>7-10ページの業種リストも参照ください。 | 飲食                                      |
|                                       | ※風 カテゴリー                                |
| 「次へ」をクリックします。                         | 飲食店   ▼                                 |
|                                       | 戻る次へ                                    |
|                                       |                                         |
|                                       | 会社情報 加盟店規約 プライバシーポリシー 対応ブラウザ            |

※1 解約/キャンセルはメルペイ加盟店サポートで受け付けます。 連絡先は認証キーを受け取ったメールにも記載されています。 メルペイ加盟店サポート

電話お問い合わせ:050-3131-4044 【受付時間】平日 10:00 - 18:00 (年末年始除く) WEBお問い合わせ:https://partner-support.merpay.com/hc/ja/requests/new/ 【受付時間】24 時間 / 365 日 参考)選択できる業種、カテゴリー覧(1/4)

| 業種        | カテゴリー           |
|-----------|-----------------|
| 飲食        | 喫茶・カフェ          |
| 飲食        | ファストフード         |
| 飲食        | ラーメン            |
| 飲食        | レストラン           |
| 飲食        | 居酒屋             |
| 飲食        | バー              |
| 飲食        | スナック・ラウンジ・クラブ   |
| 飲食        | 飲食店             |
| 飲食        | デリバリー・ケータリング    |
| 飲食        | その他飲食           |
| ショッピング・小売 | 食料品全般           |
| ショッピング・小売 | 酒屋              |
| ショッピング・小売 | スーパー            |
| ショッピング・小売 | コンビニエンスストア      |
| ショッピング・小売 | 百貨店・デパート        |
| ショッピング・小売 | ショッピングセンター・モール  |
| ショッピング・小売 | ホームセンター         |
| ショッピング・小売 | 処方薬・ドラッグストア     |
| ショッピング・小売 | ディスカウントショップ     |
| ショッピング・小売 | リサイクルショップ・買取専門店 |

| 業種        | カテゴリー            |
|-----------|------------------|
| ショッピング・小売 | 金券ショップ           |
| ショッピング・小売 | プレイガイド・チケット販売    |
| ショッピング・小売 | CD・DVD・レコード販売    |
| ショッピング・小売 | 中古CD・DVD・レコード販売  |
| ショッピング・小売 | 書店・本屋            |
| ショッピング・小売 | 古本屋              |
| ショッピング・小売 | 電子書籍・デジタルコンテンツ   |
| ショッピング・小売 | 利殖・副業に関する情報商材    |
| ショッピング・小売 | 骨董・古美術品          |
| ショッピング・小売 | 家電・パソコン          |
| ショッピング・小売 | 携帯電話・PHS         |
| ショッピング・小売 | メガネ・コンタクトレンズ・補聴器 |
| ショッピング・小売 | 化粧品・メイク用品        |
| ショッピング・小売 | 自転車・サイクルショップ     |
| ショッピング・小売 | おもちゃ・玩具          |
| ショッピング・小売 | 子供服・ベビー用品        |
| ショッピング・小売 | 事務所・店舗用装備品・文房具   |
| ショッピング・小売 | 生活雑貨・食器・インテリア用品  |
| ショッピング・小売 | 家具               |
| ショッピング・小売 | 花・植木店            |

| 業種        | カテゴリー                      |
|-----------|----------------------------|
| ショッピング・小売 | 仏壇・仏具、その他の祭具               |
| ショッピング・小売 | 健康食品・サプリメント・化粧品以外の美<br>容用品 |
| ショッピング・小売 | その他ショッピング                  |
| ファッション    | 靴・かばん                      |
| ファッション    | アクセサリー・ジュエリー・腕時計           |
| ファッション    | 衣料品販売                      |
| ファッション    | 着物・呉服                      |
| ファッション    | 貸衣しょう                      |
| ファッション    | その他ファッション                  |
| スポーツ      | スポーツ用品                     |
| スポーツ      | 競技場・体育館・その他スポーツ施設          |
| スポーツ      | スポーツ教室・スポーツレッスン            |
| スポーツ      | フィットネス・スポーツクラブ・ジム          |
| スポーツ      | その他スポーツ                    |
| 教育・習い事    | 学習塾・進学塾・予備校                |
| 教育・習い事    | 家庭教師                       |
| 教育・習い事    | パソコン教室                     |
| 教育・習い事    | 外国語会話・外国語教室                |
| 教育・習い事    | 幼児教室                       |
| 教育・習い事    | そろばん・書道教室                  |

参考)選択できる業種、カテゴリー覧(2/4)

| 業種       | カテゴリー           |
|----------|-----------------|
| 教育・習い事   | カルチャースクール       |
| 教育・習い事   | その他教育・習い事       |
| 保育・学校    | 託児所・ベビーシッター     |
| 保育・学校    | 幼稚園・保育園         |
| 保育・学校    | 学童保育所           |
| 保育・学校    | インターナショナルスクール   |
| 保育・学校    | 学校              |
| 保育・学校    | 大学所属サークル・部活動    |
| 保育・学校    | 同窓会・OB会         |
| 保育・学校    | 研究機関            |
| 保育・学校    | その他保育・学校        |
| 美容・サロン   | 理容店・美容院         |
| 美容・サロン   | ネイル・まつげエクステ     |
| 美容・サロン   | リラクゼーションマッサージ   |
| 美容・サロン   | アロマテラピーサロン・スクール |
| 美容・サロン   | エステティック・美容サロン   |
| 美容・サロン   | その他美容・サロン       |
| 医療機関・診療所 | 歯科              |
| 医療機関・診療所 | 美容クリニック・美容外科    |
| 医療機関・診療所 | 総合病院            |

| 業種       | カテゴリー                   |
|----------|-------------------------|
| 医療機関・診療所 | 医院・診療所                  |
| 医療機関・診療所 | あんまマッサージ・針灸・整体          |
| 医療機関・診療所 | その他各種療法                 |
| 医療機関・診療所 | 歯科技工所                   |
| 医療機関・診療所 | 医療附帯サービス                |
| 医療機関・診療所 | その他医療機関・診療所             |
| 専門サービス   | 法律事務所・弁護士事務所            |
| 専門サービス   | 特許事務所                   |
| 専門サービス   | 司法書士事務所                 |
| 専門サービス   | 公認会計士事務所                |
| 専門サービス   | 税理士事務所                  |
| 専門サービス   | 社会保険労務士・労働衛生コンサルタン<br>ト |
| 専門サービス   | デザイン事務所                 |
| 専門サービス   | 経営コンサルタント               |
| 専門サービス   | 不動産鑑定業                  |
| 専門サービス   | 行政書士事務所                 |
| 専門サービス   | 土地家屋調査士                 |
| 専門サービス   | 興信所・探偵事務所               |
| 専門サービス   | 警備                      |
| 専門サービス   | 翻訳・通訳                   |

| 業種       | カテゴリー                       |
|----------|-----------------------------|
| 専門サービス   | 労働者・人材派遣                    |
| 専門サービス   | その他専門サービス                   |
| 生活関連サービス | 不動産                         |
| 生活関連サービス | 住宅設備工事・リフォーム                |
| 生活関連サービス | ハウスクリーニング・害虫駆除              |
| 生活関連サービス | 鍵交換・修理                      |
| 生活関連サービス | 水漏れ・水道修理                    |
| 生活関連サービス | 各種代行サービス・便利屋・不用品回収          |
| 生活関連サービス | 引越し・宅配サービス                  |
| 生活関連サービス | 郵便局                         |
| 生活関連サービス | 各種修理・修繕                     |
| 生活関連サービス | 占い・悩み相談・カウンセリング             |
| 生活関連サービス | クリーニング                      |
| 生活関連サービス | 写真店・フォトスタジオ・印刷              |
| 生活関連サービス | 音楽スタジオ・シェアオフィス・レンタ<br>ルスペース |
| 生活関連サービス | レンタルビデオ・CD・貸本               |
| 生活関連サービス | レンタルサービス                    |
| 生活関連サービス | 新聞販売店                       |
| 生活関連サービス | その他生活関連サービス                 |
| ペット      | 動物病院                        |

参考)選択できる業種、カテゴリー覧(3/4)

| 業種               | カテゴリー                                   |
|------------------|-----------------------------------------|
| ペット              | ペットショップ                                 |
| ペット              | ペット用品店                                  |
| ペット              | ペットサロン・ペットホテル・しつけ・ドッグ <sup>:</sup><br>ン |
| ペット              | ペット葬儀・墓地                                |
| ペット              | その他ペットサービス                              |
| 宿泊施設             | ホテル・旅館・ペンション                            |
| 宿泊施設             | ファッションホテル                               |
| 宿泊施設             | その他宿泊施設                                 |
| 旅行・エンタメ・レジャ<br>ー | 映画館・劇場                                  |
| 旅行・エンタメ・レジャ<br>ー | ライブハウス                                  |
| 旅行・エンタメ・レジャ<br>ー | ディスコ                                    |
| 旅行・エンタメ・レジャ<br>ー | ダンスホール                                  |
| 旅行・エンタメ・レジャ<br>ー | カラオケ                                    |
| 旅行・エンタメ・レジャ<br>ー | ゲームセンター                                 |
| 旅行・エンタメ・レジャ<br>ー | ビリヤード                                   |
| 旅行・エンタメ・レジャ<br>ー | 囲碁・将棋所                                  |
| 旅行・エンタメ・レジャ<br>ー | 競輪・競馬・競艇・オートレース                         |
| 旅行・エンタメ・レジャ<br>ー | インターネットカフェ                              |
| 旅行・エンタメ・レジャ<br>ー | その他娯楽・エンタメ                              |
| 旅行・エンタメ・レジャ<br>ー | コンサート・音楽イベント                            |

| 業種               | カテゴリー             |
|------------------|-------------------|
| 旅行・エンタメ・レジャ<br>ー | 展示会・博覧会           |
| 旅行・エンタメ・レジャ<br>ー | その他イベント           |
| 旅行・エンタメ・レジャ<br>ー | テーマパーク・遊園地        |
| 旅行・エンタメ・レジャ<br>ー | プラネタリウム・天文台       |
| 旅行・エンタメ・レジャ<br>ー | 動物園・植物園・水族館       |
| 旅行・エンタメ・レジャ<br>ー | 銭湯・公衆浴場・温泉浴場      |
| 旅行・エンタメ・レジャ<br>ー | 歴史的建造物・観光名所       |
| 旅行・エンタメ・レジャ<br>ー | その他レジャー施設         |
| 旅行・エンタメ・レジャ<br>ー | 観光協会・旅行ガイド        |
| 旅行・エンタメ・レジャ<br>ー | 旅行代理店             |
| 旅行・エンタメ・レジャ<br>ー | 博物館・美術館・科学館       |
| 旅行・エンタメ・レジャ<br>ー | その他旅行・レジャー        |
| 自動車・バイク          | 自動車・バイク販売         |
| 自動車・バイク          | 中古車・中古バイク販売・買取    |
| 自動車・バイク          | 自動車・バイクの部品・カー用品販売 |
| 自動車・バイク          | 自動車・バイクの整備・車検・修理  |
| 自動車・バイク          | 自動車解体・廃車          |
| 自動車・バイク          | レンタカー・レンタルバイク     |
| 自動車・バイク          | ガソリンスタンド          |
| 自動車・バイク          | ロードサービス・レッカー・けん引  |

| 業種        | カテゴリー             |
|-----------|-------------------|
| 自動車・バイク   | 駐車場               |
| 自動車・バイク   | 道路情報サービス          |
| 自動車・バイク   | 自動車教習所            |
| 自動車・バイク   | その他自動車・バイク        |
| 交通機関・サービス | 鉄道                |
| 交通機関・サービス | ケーブルカー・ロープウェー     |
| 交通機関・サービス | 路線バス              |
| 交通機関・サービス | 観光・貸切バス           |
| 交通機関・サービス | ハイヤー・タクシー         |
| 交通機関・サービス | 運転代行              |
| 交通機関・サービス | 航空                |
| 交通機関・サービス | その他交通機関・サービス      |
| 銀行・保険・金融  | 銀行・信用金庫・信用組合・労働金庫 |
| 銀行・保険・金融  | 証券会社              |
| 銀行・保険・金融  | 保険                |
| 銀行・保険・金融  | クレジットカード          |
| 銀行・保険・金融  | 貸金業               |
| 銀行・保険・金融  | 質屋                |
| 銀行・保険・金融  | 電子マネー             |
| 銀行・保険・金融  | その他銀行・保険・金融       |

参考)選択できる業種、カテゴリー覧(4/4)

| 業種              | カテゴリー          |
|-----------------|----------------|
| 寺院・神社・教会        | 寺院・神社・教会       |
| 寺院・神社・教会        | その他寺院・神社・教会    |
| スポーツチーム・団体      | 団体             |
| スポーツチーム・団体      | スポーツチーム・団体     |
| スポーツチーム・団体      | その他スポーツチーム・団体  |
| 公共機関・施設         | 公共機関・施設        |
| 公共機関・施設         | その他公共機関・施設     |
| 福祉・介護           | 児童福祉施設・サービス    |
| 福祉・介護           | 介護施設・サービス      |
| 福祉・介護           | その他福祉施設・サービス   |
| 冠婚葬祭            | 結婚式場・ブライダルサービス |
| 冠婚葬祭            | 結婚相談所          |
| 冠婚葬祭            | 葬祭業・葬儀場        |
| 冠婚葬祭            | 墓石・墓地          |
| 冠婚葬祭            | その他冠婚葬祭        |
| 電気・ガス・エネルギー     | 電気             |
| 電気・ガス・エネルギー     | ガス             |
| 電気・ガス・エネルギー     | 燃料店            |
| <br>電気・ガス・エネルギー | その他電気・ガス、エネルギー |
| 通信・情報・メディア      |                |

| 業種         | カテゴリー         |
|------------|---------------|
| 通信・情報・メディア | 新聞社           |
| 通信・情報・メディア | 通信業           |
| 通信・情報・メディア | 広告制作・代理店      |
| 通信・情報・メディア | 映像・音楽制作       |
| 通信・情報・メディア | その他通信・情報・メディア |
| 建設・土木      | 建築工事          |
| 建設・土木      | 設備工事          |
| 建設・土木      | その他建設・土木      |
| オンラインサービス  | オンラインゲーム      |
| オンラインサービス  | デジタルコンテンツ     |
| オンラインサービス  | デジタルアプリケーション  |
| オンラインサービス  | その他Webサービス    |
| 端末・OMO     | 自動販売機         |
| 端末・OMO     | 自動精算機         |
| 端末・OMO     | その他端末         |
| その他        | 不明・該当なし       |

### 営業許可証の番号を入力

リクエストされる営業許可証番号を入力します。 前ページで入力した業種・カテゴリに応じて下のような画面が表示されます。

※業種によって表示されない場合は、個人は13ページ、法人は14ページの画面が表示されます。

| はじめに                                                                                                    |        | はじめに                       | :      |
|----------------------------------------------------------------------------------------------------|--------|----------------------------|--------|
| ●▲ 許認可等を要する業を行っている                                                                                                    | いいえ    | ● 許可証番号 (\$許可証番号)を入力してください |        |
| <ul> <li>              新可証番号          </li> <li>             (\$許可証番号)を入力してください         </li> <li>             入力してください         </li> </ul> |        | 入力してくたさい<br>許認可番号が必要な業種    | 確認する 🧕 |
| 許認可番号が必要な業種                                                                                                    | 確認する 🛄 |                            |        |
| 戻る                                                                                                    | 次へ     | 展る                         | 次へ     |

# 参考)営業許可証の番号を入力(許可証と業種の対応表)

| 対象の業種                                                                | 必要な許可証番号                                                             |
|----------------------------------------------------------------------|----------------------------------------------------------------------|
| 自動車教習所                                                               | (社)全日本指定自動車教習所協会連合会指定の指定校番号                                          |
| 居酒屋 喫茶・カフェ 飲食店 レストラン ラーメン ファストフード<br>デリバリー・ケータリング その他飲食              | 飲食営業許可証番号                                                            |
| ハイヤー・タクシー                                                            | 運転者証・陸運局許可番号(一般乗用旅客自動車運送事業許可証の許可番号または、運転者証の番号)                       |
| あんまマッサージ・針灸・整体                                                       | 開設届出済証明書                                                             |
| 中古車・中古バイク販売・買取 中古CD・DVD・レコード販売<br>骨董・古美術品 古本屋 金券ショップ リサイクルショップ・買取専門店 | 古物商許可証番号                                                             |
| メガネ・コンタクトレンズ・補聴器                                                     | 高度管理医療機器等販売業許可番号                                                     |
| 司法書士事務所                                                              | 司法書士会 会員番号                                                           |
| 運転代行                                                                 | 自動車運転代行業認定証 番号                                                       |
| 税理士事務所                                                               | 税理士証票 登録番号                                                           |
| 不動産                                                                  | 宅地建物取引業者 免許番号                                                        |
| 社会保険労務士・労働衛生コンサルタント                                                  | 登録番号                                                                 |
| 公認会計士事務所                                                             | 日本公認会計士協会 登録番号                                                       |
| 法律事務所・弁護士事務所                                                         | 日本弁護士連合会 登録番号                                                        |
| 特許事務所                                                                | 日本弁理士協同組合 登録番号                                                       |
| 理容店・美容院 ネイル・まつげエクステ その他美容・サロン                                        | 美容所届出書 番号または美容師検査確認証 番号または美容所検査確認証 番号                                |
| 美容クリニック・美容外科 総合病院 歯科 医院・診療所                                          | 病院開設許可番号または診療所開設許可番号または診療所開設届番号                                      |
| バー スナック・ラウンジ・クラブ                                                     | 風俗営業許可証番号                                                            |
| 自動車・バイクの整備・車検・修理                                                     | 陸運局発行の認証番号                                                           |
| 旅行代理店 観光協会・旅行ガイド                                                     | 旅行業登録票 登録番号                                                          |
| ホテル・旅館・ペンション その他宿泊施設                                                 | 宿泊(旅館業法に基づくホテル、旅館、簡易宿所、下宿)または住宅宿泊事業法に基づく<br>住宅宿泊事業者 許可証、標識の許可番号・登録番号 |

### 本人確認書類をご準備ください

#### ※後ほど、本人確認書類の画像をアップロード頂くため、ご準備をお願いいたします。 ※6ページで、事業主種別「個人」を選択した場合のみ表示されます

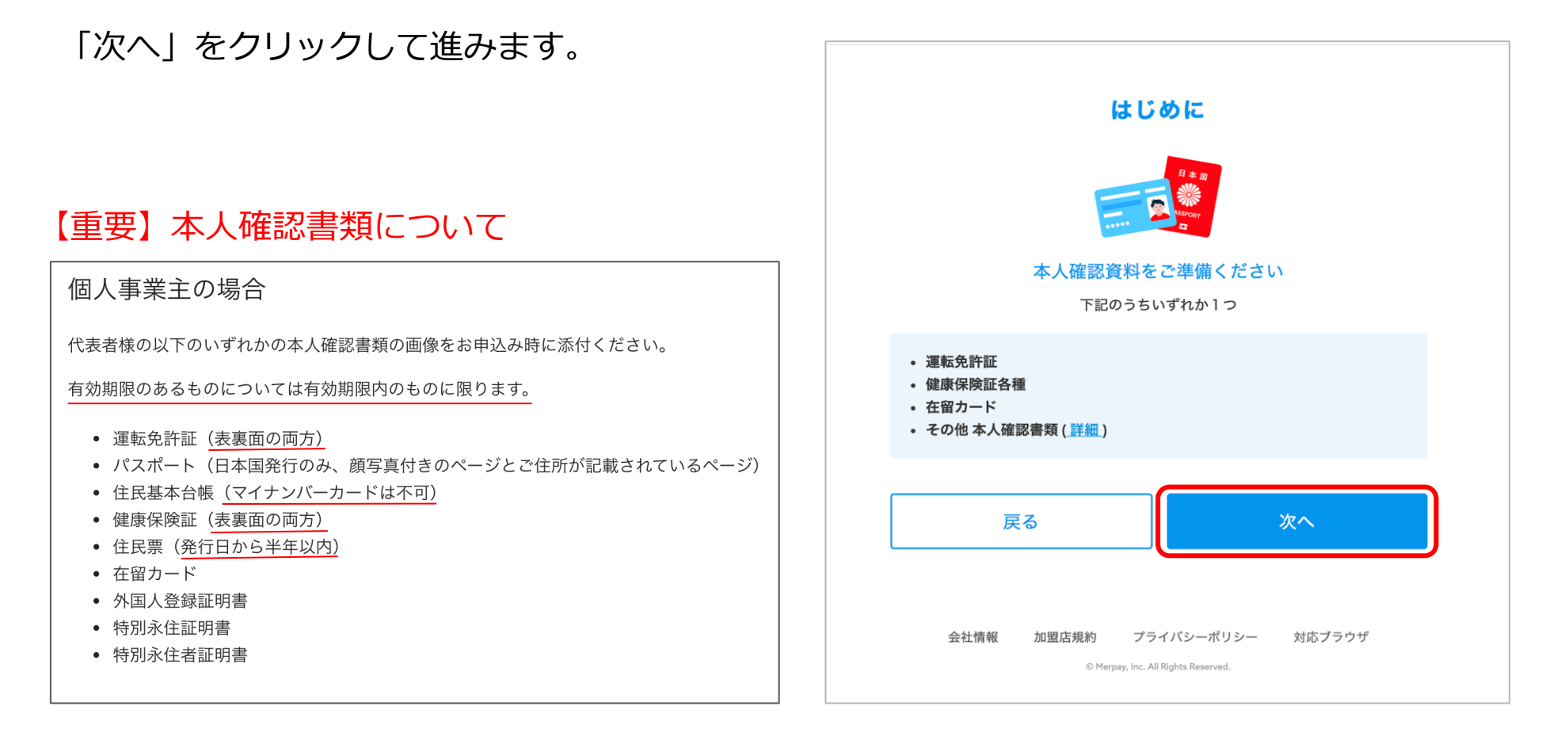

加盟店規約・反社誓約/特商法・前払いに該当する販売方法の該当の確認

1.加盟店規約の「同意する」・反社誓約の「同意する」にチェックし「次へ」

【重要】必ず加盟店様ご自身のご確認とご同意をお願いいたします。

 $\triangleright$ 

2.特商法・前払いに該当する販売方法の 「該当しない」にチェックし「次へ」

| はじめに                                                                                                    |                                                     |                       |
|----------------------------------------------------------------------------------------------------|-----------------------------------------------------|-----------------------|
| ◎须 加盟店規約                                                                                                    | はじめに                                                |                       |
| 事前に <u>加盟店規約</u> をご確認ください                                                                                                    | ◎須 特商法・前払いに該当する販売方法                                 |                       |
| <ul> <li>「意する</li> </ul>                                                                                                    | <ul><li>該当しない</li></ul>                             | )該当する                 |
| 反社誓約 当社(私)は、 <u>加盟店規約</u> に定める「反社会的勢力」に該当せず、「反社会的勢力」との関係も有しません。                                                                                                    | 特商法とは                                               | ~                     |
| 「 「 「 「 「 「 「 「 」 」  」 」 」 」 」 」 」 」 」 」 」 」 」 」 」 」 」 」 」 」 」 」 」 」 」 」 」 」 」 」 」 」 」 」 」 」 」 」 」 」 」 」 」 」 」 」 」 」 」 」 」 」 」 」 」 」 」< | 前払い取引とは                                             | ~                     |
| 戻る 次へ                                                                                                    | 戻る                                                  | 次へ                    |
| 会社情報 加盟店規約 プライバシーポリシー 対応プラウザ<br>© Merpay, Inc. All Rights Reserved.                                                                                                    | 会社情報 加盟店規約 プライバシー<br>© Merpay, Inc. All Rights Reso | ポリシー 対応ブラウザ<br>arved. |

ます。

# 参考)「特商法とは」「前払い取引とは」詳細

「特商法とは」詳細

#### 「前払い取引とは」詳細

| 【訪問販売】<br>事業者が消費者の自宅に訪問して、商品や権利の販売又は役務の提供を行う<br>契約をする取引の事。キャッチセールス、アポイントメントセールスを含み<br>ます。      | 購入者等に対する商品の引渡しの前に、購入者等から商品代金等を2ヶ月以<br>上の期間にわたり、かつ3回以上に分割して受け取る取引のことです。例え<br>ば、「友の会」や「冠婚葬祭互助会」と呼ばれているものがこの取引方法に<br>該当します。 |
|------------------------------------------------------------------------------------------------|----------------------------------------------------------------------------------------------------|
| 【特定継続的役務提供】<br>長期・継続的な役務の提供と、これに対する高額の対価を約する取引のこと。<br>現在、エステティックサロン、語学教室など7つの役務が対象とされていま<br>す。 |                                                                                                    |
| 【電話勧誘販売】<br>業者が電話で勧誘を行い、申込みを受ける取引のこと。電話をいったん切っ<br>た後、消費者が郵便や電話等によって申込みを行う場合にも該当します。            |                                                                                                    |
| 【連鎖販売取引】<br>個人を販売員として勧誘し、更にその個人に次の販売員の勧誘をさせるかた<br>ちで、販売組織を連鎖的に拡大して行う商品・役務の取引のこと。               |                                                                                                    |
| 【業務提供誘引販売取引】<br>「仕事を提供するので収入が得られる」という口実で消費者を誘引し、仕事<br>に必要であるとして、商品等を売って金銭負担を負わせる取引のこと。         |                                                                                                    |
| 【訪問購入】<br>事業者が消費者の自宅等を訪問して、物品の購入を行う取引のこと。                                                      |                                                                                                    |
| 【通信販売】<br>事業者が新聞、雑誌、インターネット等で広告し、郵便、電話等の通信手段<br>により申込みを受ける取引のこと。「電話勧誘販売」に該当するものを除き             |                                                                                                    |

### 特商法措置の該当有無の確認

#### 特商法措置の該当確認の画面が表示されます。 「該当しない」にチェックし「次へ」をクリックして進みます。

| はじる                                                      | めに                                  |
|----------------------------------------------------------|-------------------------------------|
| 25 特商法措置<br>直近5年間に特商法違反で措置を受け、又は、特部<br>使されて裁判で敗訴したことがある。 | 商法若しくは消費者契約法に基づく取消権を行               |
| ● 該当しない                                                  | <ul><li>     該当する   </li></ul>      |
| 戻る                                                       | 次へ                                  |
| 会社情報 加盟店規約 プラィ<br>© Merpay, Inc. All R                   | イバシーポリシー 対応ブラウザ<br>lights Reserved. |

## フランチャイズ展開の有無確認

### フランチャイズ展開確認の画面が表示されます。 「いいえ」「はい」どちらかにチェックし「次へ」をクリックして進みます。

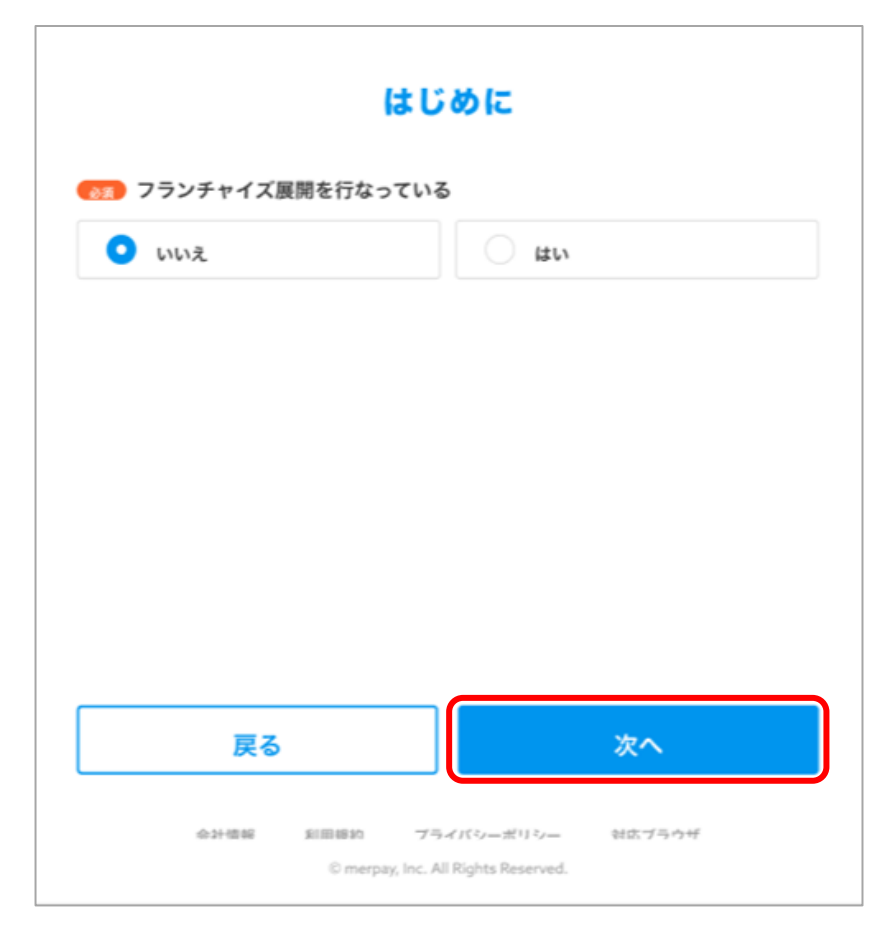

## 事業者情報の確認

事業者情報を入力していきます。 法人の場合は19ページ、個人の場合は21ページの操作に進んでください。 「次へ」をクリックして進みます。

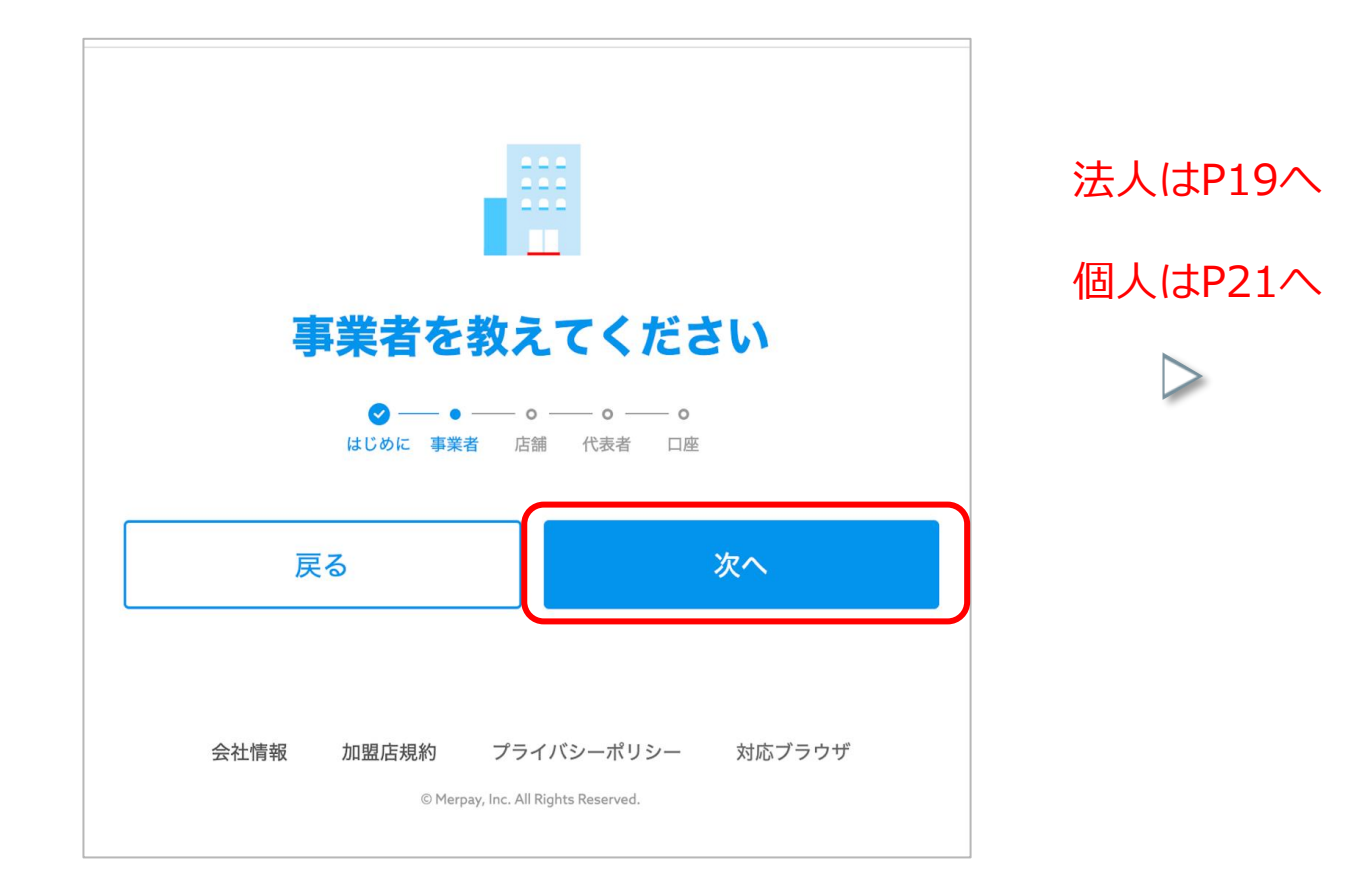

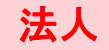

## 事業者情報を入力

事業者名と郵便番号を入力し「上記から法人情報を取得」をクリックします。

表示された候補から該当するものをチェック し「次へ」をクリックします。

| 事業者を教えてください                                                                                         |                  | ご自身の法人を選択してください                                                     |
|----------------------------------------------------------------------------------------------------|------------------|---------------------------------------------------------------------|
| ● 事業者名 株式会社 メルペイ                                                                                    |                  | 株式会社メルペイ<br>• 東京都港区六本木<br>法人番号: 1010401135178                       |
| 任意 郵便番号           1234567                                                                           | $\triangleright$ | 株式会社メルペイコネクト         東京都港区六本木         法人番号: 7010401139512           |
| 戻る<br>上記から法人情報を取得<br>事業者の検索機能は、国税庁の提供する法人番号公表サイトの情報をもとに作成しています。こちらの機能の<br>内容は国税庁によって保証されたものではありません。 |                  | <ul><li>● 手動で入力する</li><li>戻る 次へ</li></ul>                           |
| 会社情報 加盟店規約 プライバシーポリシー 対応プラウザ<br>© Merpay, Inc. All Rights Reserved.                                 |                  | 会社情報 加盟店規約 プライバシーポリシー 対応ブラウザ<br>© Merpay, Inc. All Rights Reserved. |

# 事業者情報を入力 ※不備が多い項目です

| 情報を入力していきます。事業者                                                             | 名、事業者住所は                                              |    |                                                                       |
|-----------------------------------------------------------------------------|-------------------------------------------------------|----|-----------------------------------------------------------------------|
| 登記の「商号」「本店住所と番地                                                             | <b>まで」完全一致</b> する必要があります                              | す。 | 事業者を教えてください                                                           |
| 法人番号、事業者名、住所の一致                                                             | なを確認お願いいたします。                                         |    | (23) 法人報号 (13桁)<br>法人報号の確認方法は <u>限税打印</u> をご覧ください                     |
| 国税庁HPから情報を確認可能です。 <u>https://www.houjin</u><br>P.8で法人を選択した場合、★の項目は入力された状態で表 | <u>-bangou.nta.go.jp/</u><br>長示されます(町名・番地のうち、番地は空白状態) |    | 1010401135178                                                         |
| 事業者を教えてください                                                                 |                                                       |    | <ul> <li>事業者名に使える文字は法<u>務者100</u>をご覧ください</li> <li>株式会社メルペイ</li> </ul> |
| 251 法人番号 (13桁)                                                              | •                                                     |    |                                                                       |
| 法人番号の確認方法は <u>国税庁HP</u> をご覧ください                                             |                                                       |    | (I) \$2589                                                            |
| 1010401135178                                                               | ▲図 市区町村<br>港区                                         |    | 1060032                                                               |
| ▲ ● 来省名<br>事業者名に使える文字は <u>法務省HP</u> をご覧ください                                 | 23. 町名・番地                                             |    | 東京都 ▼ ○ 市区町村                                                          |
| 株式会社メルペイ                                                                    | 大本木 1-2-3                                             |    | 港区                                                                    |
| 20月 事業者名 (カナ)                                                               | 任里 建物名                                                |    | 11名・御袖<br>穴本木1-2-3                                                    |
| カプシキガイシャメルペイ                                                                | メルペイアバート 000号室                                        |    | 21. 建物名<br>メルベイアパート 000号室                                             |
| ● 郵便番号                                                                      | 23 電話番号                                               |    | (1) 電話冊号<br>(2013)(//2)                                               |
| 1060032                                                                     | ※固定456携帯・IPいずれも入力可能<br><b>P23へ</b>                    |    | <b>展る</b> 次へ                                                          |
| ● 都道府県       東京都                                                            | 戻る 次へ                                                 |    | 会社機範 加盟認規約 プライバシーボリシー 対応プラウザ<br>E Stepper, Soc. All Rights Reserved.  |

### 事業者名等を入力

### 事業者名、電話番号を入力します。 「次へ」をクリックし進みます。

| 必须 事業者名               |                  |         |              |
|-----------------------|------------------|---------|--------------|
|                       |                  |         |              |
| 事業者名に使える文字は <u>法務</u> | <u>省HP</u> をご覧くだ | ざい      |              |
| めるぺい ※屋号を入            | 、力ください。(         | (屋号がない場 | 合はフルネームを入力くだ |
| 必須 事業者名 (カナ)          |                  |         |              |
| メルペイ                  |                  |         |              |
| 必须 電話番号               |                  |         |              |
| 09012345{※固定・打        | 携帯・IPいず          | れも入力可能  | ы<br>Б       |
| 戸ス                    |                  |         | 次へ           |

# 参考)事業者名に使える文字 (法務省HP抜粋)

http://www.moj.go.jp/MINJI/minji44.html

商号にローマ字等を用いることについて

平成14年の商業登記規則等の改正により、商号の登記について、それまでできなかったローマ字その他の符号を用いることができるようになりました。

- 1 商号の登記に用いることができる符号
  - (1)ローマ字(大文字及び小文字)
  - (2)アラビヤ数字
  - (3) 「&」(アンパサンド)
    - 「'」(アポストロフィー)
      - 「, 」 (コンマ)
      - 「-」(ハイフン)
      - 「.」(ピリオド)
      - 「・」(中点)

※(3)の符号は、字句(日本文字を含む。)を区切る際の符号として使用する場合に限り用いることができます。したがって、商号の先頭又は末尾に用いることは できません。ただし、「.」(ピリオド)については、省略を表すものとして商号の末尾に用いることもできます。 ※なお、ローマ字を用いて複数の単語を表記する場合に限り、当該単語の間を区切るために空白(スペース)を用いることもできます。

## 代表店舗情報を入力

「次へ」をクリックすると代表店舗の情報が表示されます。 代表店舗名が異なる場合に変更してください。

必要があれば修正を行い「次へ」をクリックします。

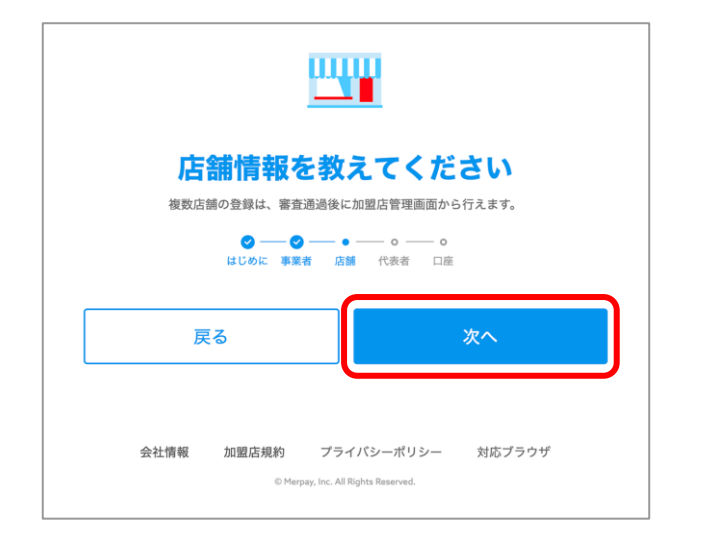

※申込時に登録できる店舗が1店舗のみのため、 「代表店舗」という名称です。 ※登録後代表か2店舗目以降かで判別されることは ありません。

※事業者情報に入れた情報が反映されています。

| 代表店                       | 舗を教えて | ください  |   |
|---------------------------|-------|-------|---|
| ◎ 代表店舗名                   |       |       |   |
| メルベイ (めるべい)               |       |       |   |
| <ul><li>別名を入力</li></ul>   |       |       |   |
| メルペイ本語                    |       |       |   |
| (カナ) 代表店舗名 (カナ)           |       |       |   |
| メルベイホンボ                   |       |       |   |
| 63 店舗住所                   |       |       |   |
| 愛知県豊田市栄生町1丁目              | 127番地 |       |   |
| <ul><li>別の住所を入力</li></ul> |       |       |   |
| (68) 郵便番号                 |       |       |   |
| 1234567                   |       |       |   |
| 都道府県                      |       |       |   |
| 都道府県を選択してください             |       |       | * |
| <b>6月</b> 市区町村            |       |       |   |
| 港区                        |       |       |   |
| <b>0</b> 周 番地             |       |       |   |
| 六本木 1-2-3                 |       |       |   |
| 2 建物名                     |       |       |   |
| メルペイアバート 〇〇〇号室            |       |       |   |
|                           |       |       | _ |
| = 7                       |       | No. a |   |

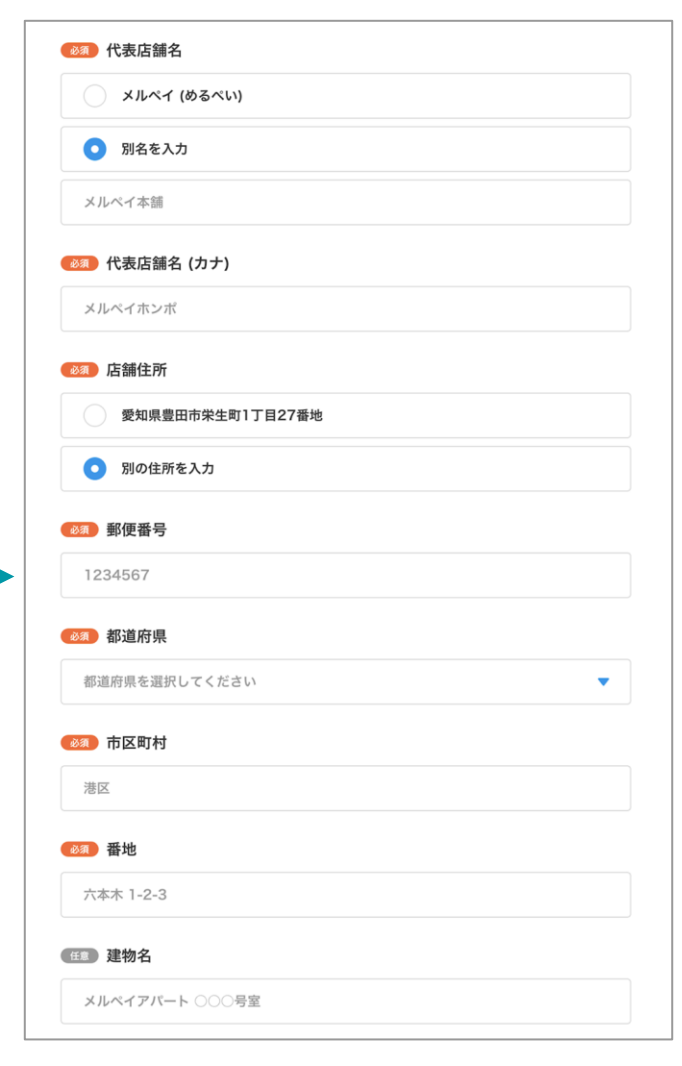

# 代表店舗の電話番号を入力

#### 代表店舗の電話番号を確認し、必要があれば修正してください。 「次へ」をクリックして進みます。

※事業者情報に入れた情報が反映されています。 ※お店紹介に同意している場合、公開されることがあります。

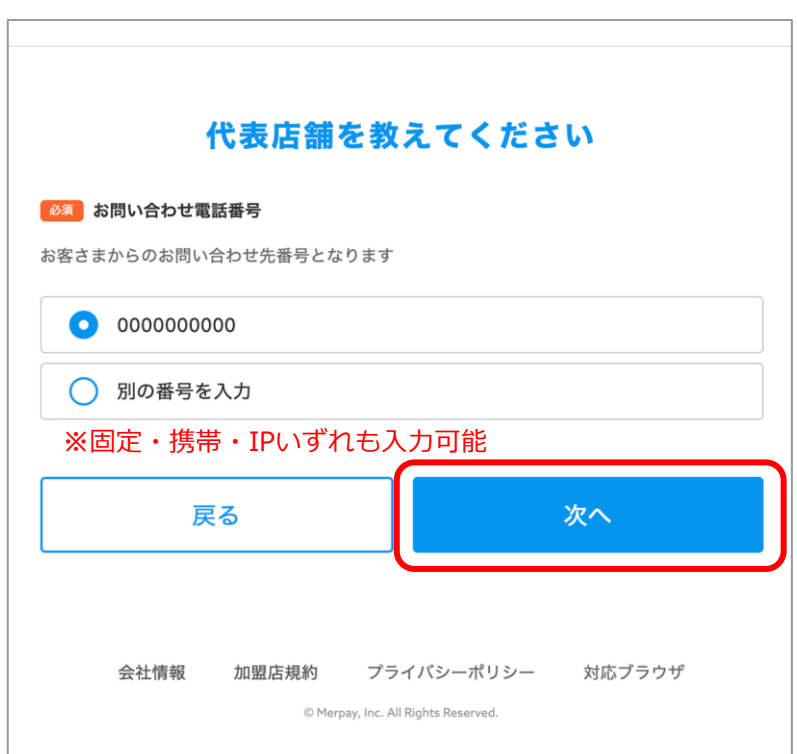

法人/個人共通 ※不備が多い項目です

## 代表店舗のホームページURLを入力もしくは店舗の画像を添付

「店舗ホームページのURL」「運営店舗の画像」いずれか を選択し、URL入力 / 画像のアップロードを行います。 「次へ」をクリックして進みます。

※店舗実在、取り扱い商材を確認する目的で取得する情報です。 必ずそれらがわかるホームページや写真等の画像を登録してください。

ホームページのURLを入力する場合

| 代表店會                                                                                                    | 捕を教えてください       |
|----------------------------------------------------------------------------------------------------|-----------------|
|                                                                                                    |                 |
| 運営店舗に関する画像                                                                                                    | -               |
| •                                                                                                    |                 |
| IP・ブログ・SNSページなどを入力し                                                                                                    | してください          |
| P・ブログ・SNSページなどを入力し                                                                                                    | hin.hp.gogo.jp/ |
| ₽₽₽₽₽₽₽₽₽₽₽₽₽₽₽₽₽₽₽₽₽₽₽₽₽₽₽₽₽₽₽₽₽₽₽₽₽                                                                                                    | hin.hp.gogo.jp/ |
| iP・ブログ・SNSページなどを入力U<br>h <b>https:/∳/Sekis</b><br>戻る                                                                                                    | hin.hp.gogo.jp/ |
| ۱۹۰۶ بتامخ، SNS<br>Pretering<br>Pretering<br>Prete | hin.hp.gogo.jp/ |

店舗画像を添付する場合

| 店舗                                                                                                    | 甫ホームページのU                                                                       | JRL                                                 |                                                                                           |                     |                                                            |
|----------------------------------------------------------------------------------------------------|---------------------------------------------------------------------------------|-----------------------------------------------------|-------------------------------------------------------------------------------------------|---------------------|------------------------------------------------------------|
|                                                                                                    | 営店舗に関する画像                                                                       | R                                                   |                                                                                           |                     |                                                            |
| <b>事業内容が</b> れ<br>取扱商品やメ<br>アップロート                                                                                                    | <b>)かる画像をアッフ</b><br>〈ニュー表など)<br><sup>*</sup> できる形式(+=+                          |                                                     | どさい (店舗名言                                                                                 | 2載の店舗看板・            | ・外装・内装・                                                    |
| ◎須 店舗                                                                                                    | 看板・外装                                                                           |                                                     |                                                                                           |                     |                                                            |
|                                                                                                    | IMG_8925.jpg                                                                    |                                                     |                                                                                           |                     | 削除                                                         |
| ◎须 内装                                                                                                    | 「店舗看<br>アッコ                                                                     | 板・タ<br>プロー                                          | <mark>装」</mark><br>ド必須                                                                    | 「内装」<br>です。         | は                                                          |
| Ø1)内装                                                                                                    | 「 <b>店舗看</b><br>アッフ                                                             | 板・タ<br>プロー                                          | <mark>装」</mark><br>ド必須                                                                    | 「 <b>内装」</b><br>です。 |                                                            |
| <ul> <li>м 内装</li> <li>●</li> <li>●<!--</td--><td>「店舗看<br/>アッフ<br/><sup>IMG_8926,jpg</sup></td><td>板・タ<br/>プロー</td><td><b>装」</b><br/>ド必須</td><td>「内装」<br/>です。</td><td></td></li></ul> | 「店舗看<br>アッフ<br><sup>IMG_8926,jpg</sup>                                          | 板・タ<br>プロー                                          | <b>装」</b><br>ド必須                                                                          | 「内装」<br>です。         |                                                            |
| <ul> <li>約3 内装</li> <li>※</li> <li>※</li> <li>%</li> <li>%&lt;</li></ul>                                                                                                    | 「 <b>店舗看</b><br>アップ<br><sup>IMG_8926,jpg</sup>                                  | 板・夕<br>プロー<br><sup>ュー表など)</sup>                     | <b>装」</b><br>ド必須                                                                          | 「内装」<br>です。         | (t<br>NUR                                                  |
|                                                                                                    | 「店舗看<br>アツン<br>IMG_8926.jpg<br>及い商品(メニ:<br>のポイントにお気<br>お広が確認できます。<br>お取り扱いの商品 ( | 板・タ<br>プロー<br>国像をア<br>をつけくださし<br>まか?(外観や<br>やサービスは確 | <b>装」</b><br>ド必須<br>ップロード<br><sup>へ</sup><br><sup>へ</sup><br><sup>へ</sup><br><sup>へ</sup> | 「 <b>内装」</b><br>です。 | ( <b>t</b><br>n)(k)<br>——————————————————————————————————— |

# お店情報の紹介への同意可否を選択

「お店情報の紹介へ同意する」を任意で選択できます。 同意するとユーザーのメルカリアプリ内のメルペイに表示されている 「使えるお店」の地図上に店舗名、現在地からの距離などが掲載されます。

「次へ」をクリックして進みます。

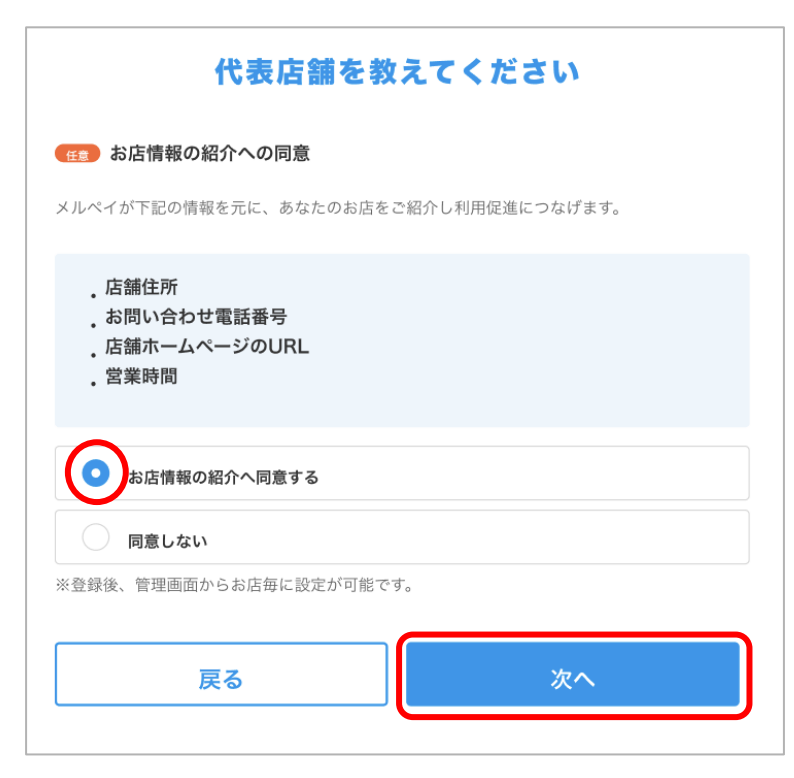

# 代表者情報の入力

「次へ」をクリックすると、店舗の代表者情報入力に移ります。

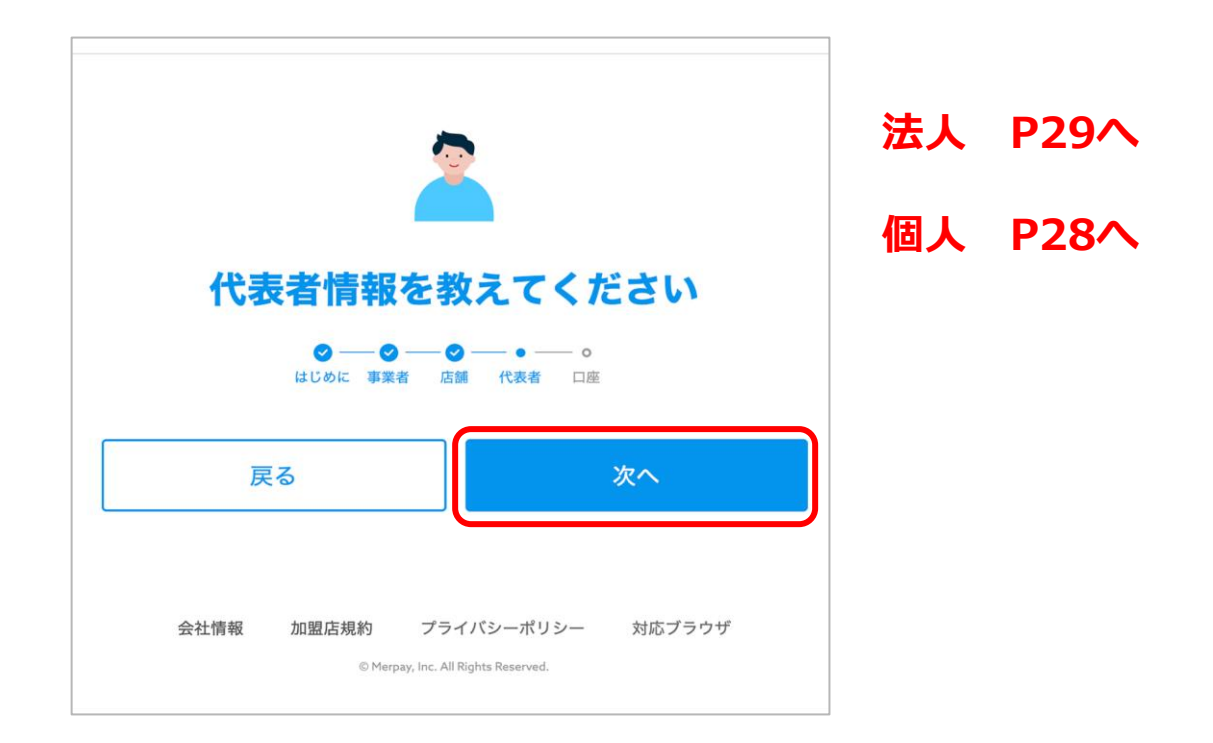

※不備が多い項目です

# 代表者情報の入力

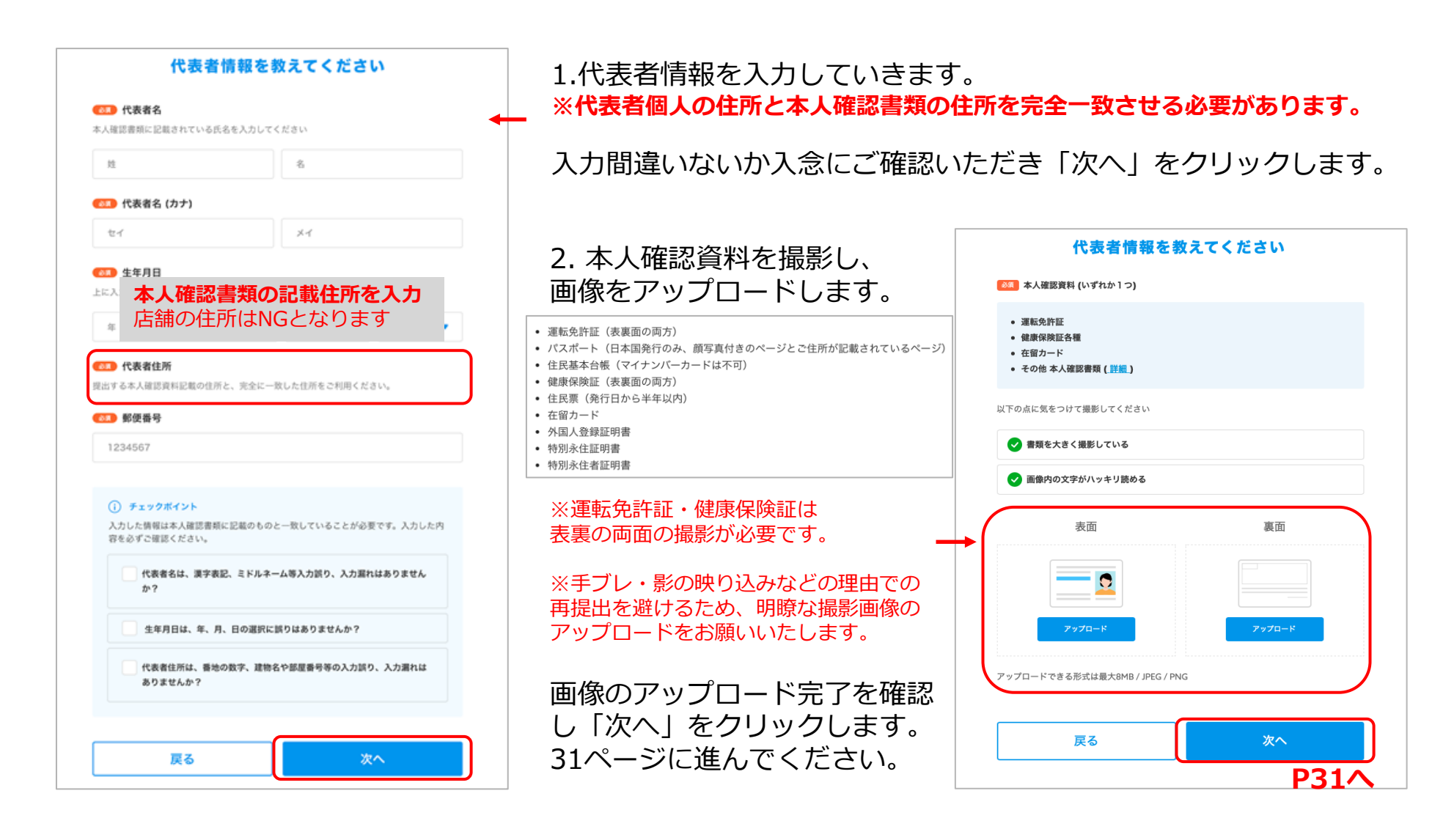

# 代表者情報の入力

#### 法人代表者の住所を入力してください。 個人の場合と異なり、本人確認書類のご提出は不要です。 入力間違いないか入念にご確認いただき「次へ」をクリックします。

#### 登記簿に記載された代表者情報を教えてください

|                                                                                                    |                                               | ● 都道府県                                               |
|----------------------------------------------------------------------------------------------------|-----------------------------------------------|------------------------------------------------------|
| 姓                                                                                                    | 8                                             |                                                      |
| 🔟 氏名 (カナ)                                                                                                    |                                               | 都道府県を選択してくだ                                          |
| セイ                                                                                                    | *1                                            | <b>必須</b> 市区町村                                       |
|                                                                                                    |                                               | NH ET                                                |
| the day and and                                                                                              |                                               | XIX                                                  |
| 生年月日                                                                                                    |                                               | XIRC                                                 |
| 生年月日<br>(入力した代表者の生年)                                                                                         | 月日を入力してください                                   | ∞须 番地                                                |
| <ul> <li>生年月日</li> <li>(入力した代表者の生年)</li> <li>年</li> </ul>                                                    | 月日を入力してください<br><b>マ</b> 月 <b>マ</b> 日 <b>マ</b> | ≫IX<br>● 23 番地<br>六杰末 1-2-3                          |
| <ul> <li>生年月日</li> <li>:入力した代表者の生年)</li> <li>年</li> <li>代表者住所</li> </ul>                                     | 月日を入力してください                                   | ≫IX<br>砂須 番地<br>六本木 1-2-3<br>砂須 建物名                  |
| <ul> <li>生年月日</li> <li>(入力した代表者の生年)</li> <li>年</li> <li>代表者住所</li> <li>(消に記載の住所と、売:</li> </ul>               | 月日を入力してください<br>▼ 月 ▼ 日 ▼<br>全に一致した住所をご利用下さい   | ★K ● 通知 ★★★ 1-2-3 ● 通知                               |
| <ul> <li>生年月日</li> <li>(入力した代表者の生年)</li> <li>年</li> <li>代表者住所</li> <li>(清に記載の住所と、党:</li> </ul>               | 月日を入力してください                                   | ≫K<br>●23 番地<br>六本末 1-2-3<br>●23 建物名<br>×ルペイアパート ○○○ |
| <ul> <li>生年月日</li> <li>(スカした代表者の生年)</li> <li>年</li> <li>代表者住所</li> <li>2簿に記載の住所と、完:</li> <li>郵便番号</li> </ul> | 月日を入力してください<br>▼ 月 ▼ 日 ▼<br>全に一致した住所をご利用下さい   | ★は                                                   |

•

次へ

### 口座情報を入力 ※不備が多い項目です

### 1.「次へ」をクリックして 進みます。

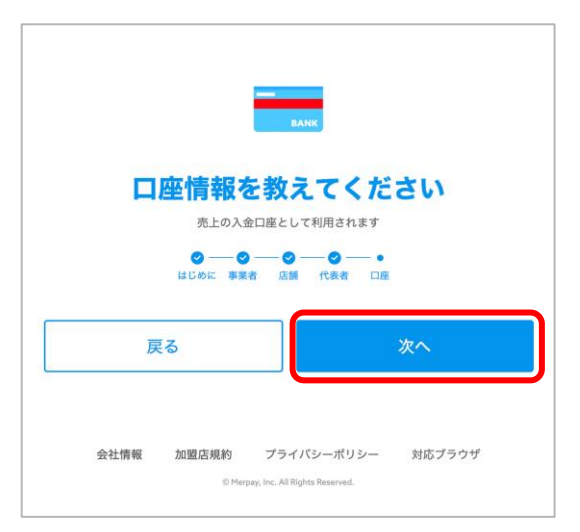

#### ※審査時口座名の表記ゆれの許容範囲

■個人の場合 代表者名フルネームが必要です。ただし、 事業者名と代表店舗名が一致していれば屋号のみでもOK 例) ・事業者名:ドコモショップA ・代表店舗名:ドコモショップA

・代表者名:どこもたろう
 ○どこもたろう
 ○ドコモショップA
 どこもたろう
 ○ドコモショップA

2.口座情報を入力します。

#### 口座名義に以下記載が含まれている必要があります。

### 法人:事業者名の法人名 個人:代表者氏名

※「カ)」や「カブシキガイシャ」なども 入力可能ですが<u>金融機関への登録通りに</u> ご入力ください。 実際の入金に影響を与える可能性があります。

入力内容を入念に確認し、 「次へ」をクリックします。

■法人の場合 └法人格なし、省略表記OK └法人名+代表者名はOK

例)

・事業者名:株式会社NTTドコモ
 ○株式会社NTTドコモ
 ○NTTドコモ
 ○株式会社NTTドコモ 代表取締役 どこもたろう
 ○NTTドコモ どこもたろう

| 口座情報を教                                                                                                    | えてください                                                |
|----------------------------------------------------------------------------------------------------|-------------------------------------------------------|
| <ul> <li>         ・ 銀行名         銀行名を入力すると候補         銀行名を選択後、支店名         ゆうちょ銀行の支店名検     </li> <li>         ・ ゼロ」または「ぜろ」     </li> </ul> | から選択可能です<br>候補から選択可能です。<br>索は「0」では表示されないため<br>で検索ください |
| ● 普通                                                                                                    | ○ 当座                                                  |
|                                                                                                    | 処方法は <u>こちら</u> 。<br>を入力し、全部で7桁となるようにご入力くだ            |
|                                                                                                    | <sup>いる必要があります。</sup><br>いる口座名の表記                     |
| 戻る                                                                                                    | 次^                                                    |

# 入力内容の確認とログイン設定(管理用パスワードの設定)

### 入力した内容を確認します。 この画面からでも修正可能です。

### ログイン設定の「管理用パスワード」を設定します。 「同意してお申し込みを完了」をクリックします。

| (i) 入力内容をご確認してください                   |                                  | <b>同時お申込み</b><br>その他の決済方法 |
|--------------------------------------|----------------------------------|---------------------------|
| 基本情報                                 |                                  | なし                        |
| 事業種別                                 |                                  |                           |
| 個人                                   |                                  |                           |
| 業種                                   |                                  | ロクイン                      |
| 飲食店                                  | 管理用パスワード                         | ●◎■ 管理用パスワード              |
| カテゴリー                                |                                  | ・8文字以上、50文字以内             |
| レストラン                                | 加盟店官理画面へのロクイン時に使用されます。           | ・1つ以上の数字を含む               |
| 特商法・前払いに該当する販売方法                     |                                  | XXXXXXX                   |
| 訪問販売を行っている, 連鎖販売を行っている, 電話勧誘販売を行っている | ※ログインIDは、仮申込み時に                  |                           |
|                                      | ご登録頂いたメールアドレスで                   | ● 管理用パスワード (確認用)          |
|                                      |                                  | $\bigvee$ XXXXXXX         |
| 補足情報                                 | 場へ仮、官理回回かりメールア<br>ドレフを亦再してた。ログノン | (41) お知らせ                 |
| フランチャイズ展開                            | トレスを変更しても、ログイン                   |                           |

お申込み情報は全て正確な情報であり、審査結果には何ら異議を述べないものとします。 本サービスに関連して知得した機密情報を第三者に漏洩または開示しません。

🧹 受け取る

戻る

修正

۲

同意してお申込みを完了

申込み完了画面

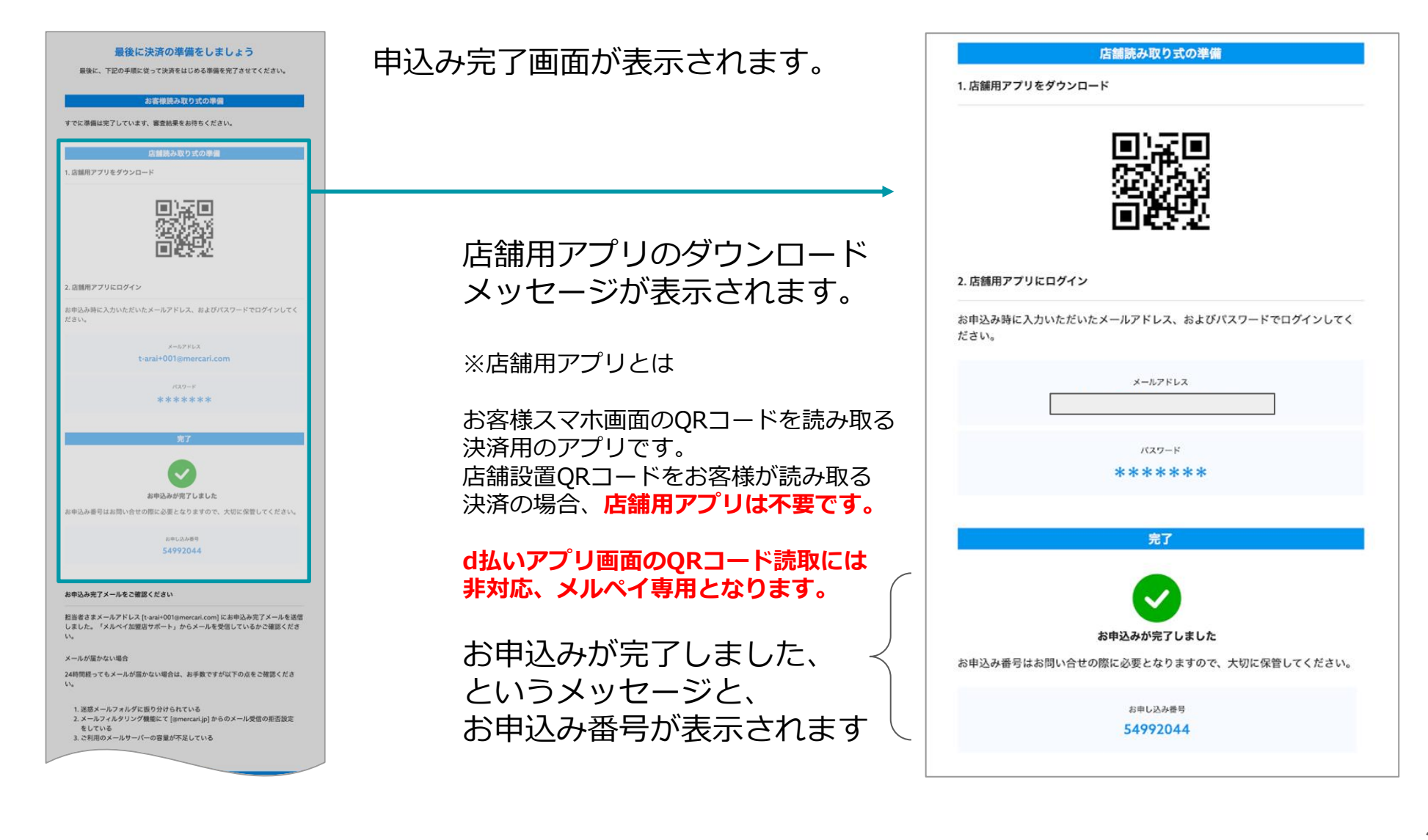

申込み完了画面つづき

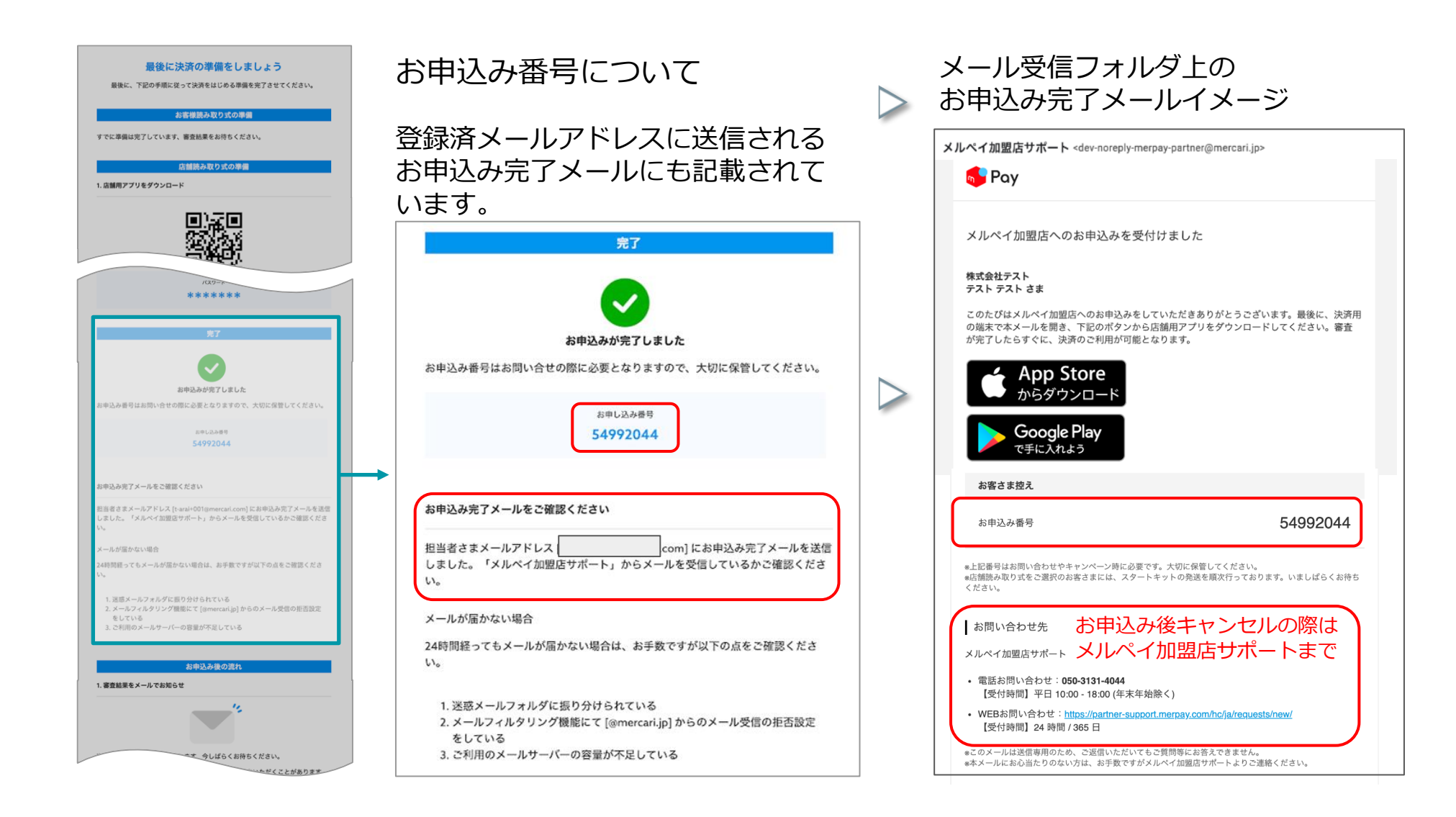

### 申込み完了画面つづき

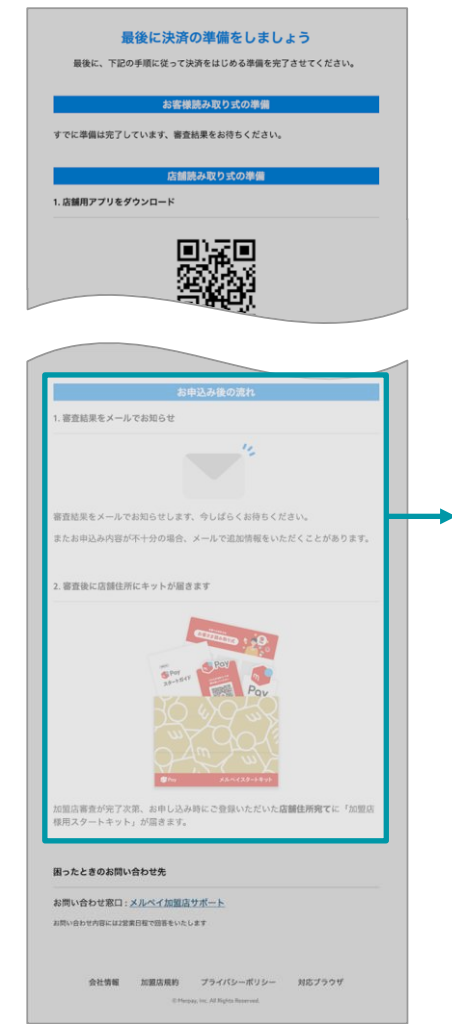

### お申込み後の流れについて

1.審査結果をメールでお知らせ 2.審査後に店舗住所にキットが届きます

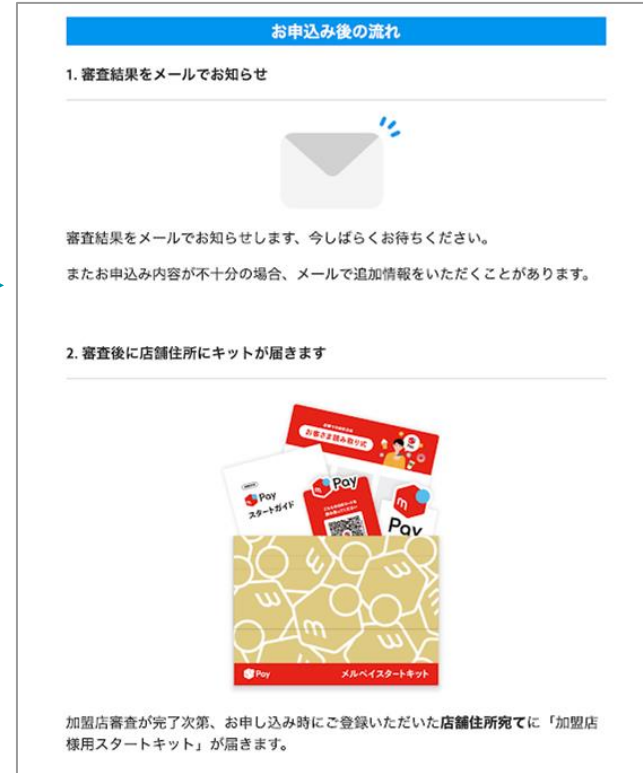

#### \*申込内容に不備があった場合

以下のような確認メールが届きます。 赤字部分の不備内容をご確認いただき、 訂正後の情報のご返信をお願いいたします

【件名:重要/要返信】お申込み内容の確認 本文 このたびは、メルペイ加盟店へお申込みいただきありがとうございました。 本日は、お申込み内容について確認させていただきたい項目があり連絡いたしました。 以下の内容についてご確認いただき、このEメールにご返信をお願いいたします。 【確認事項】 加盟店申込みフォーム入力情報と登記情報が相違しておりました。 ●確認箇所:事業者住所 ※事業者住所は登記の本店住所と同じ内容の申告が必須です。 【要返信】 訂正後の情報をご入力ください。 ●事業者住所 郵便番号: 〒 住所(都道府県から番地まで): 違物名・部屋番号:

訂正内容を受領次し第、当社で審査を行います。 なお、一定期間内にご返信をいただけない場合は、メルペイ加盟店申込みを取消しさせていただきま すので、お早めにご返信くださいますようお願いいたします。

その他ご不明な占がありましたらいつでもご連絡ください。ご返信をお待ちしております。

審査結果メールイメージ

#### 通常1週間程度で審査結果の通知メールが届きます。

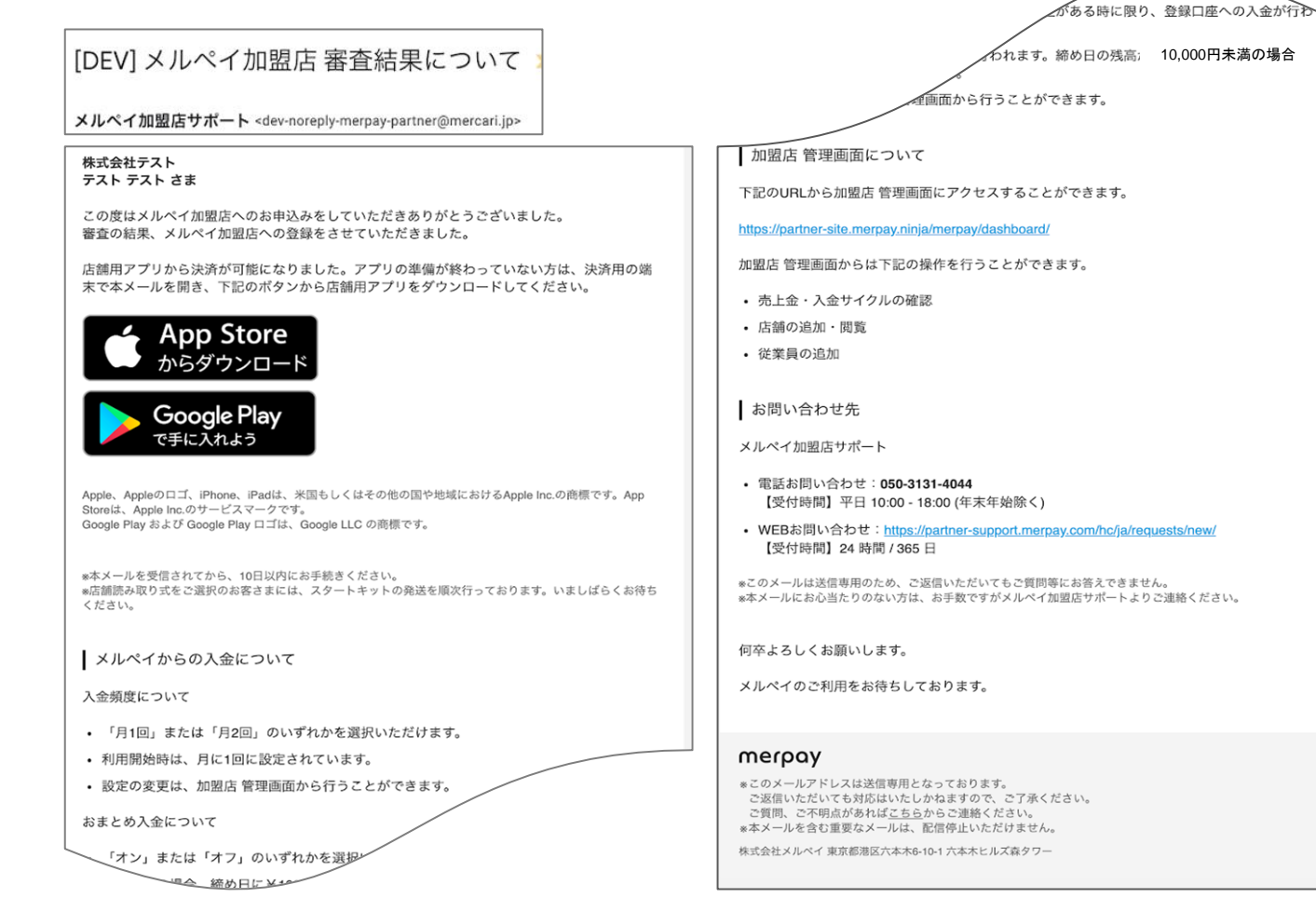

# 禁止事項について ※加盟店規約より一部抜粋

#### 禁止事項について ※加盟店規約より-部抜粋

https://www.merpay.com/merchant/terms/

#### 2. 禁止事項

加盟店は、本サービスの利用又はその対象となる取引に関し、以下の事項を行ってはならないものとします。なお、加 盟店がユーザー又は第三者を利用して当該事項を行った場合も同様とします。

(1)法令又は本加盟店規約等に違反すること

(2)公序良俗に反する行為をすること

(3)マネー・ロンダリングを目的とした行為をすること

(4)弊社に虚偽又は不正確な情報を提供すること

(5)他の加盟店の加盟店資格を利用して本サービスを利用すること又は自らの加盟店資格を他の者に利用させること

(6)以下の事由を含む、弊社のサービス運営に支障を生じさせ又はそのおそれのある行為をすること

①事前の弊社の書面による許可なく、弊社のサービス外において、商業目的で、弊社が提供する何らかのサービス、コンテンツ、情報、システム、機能、プログラム等の全部又は一部を利用すること

②コンピュータウィルスの送信等、コンピュータの機器や通信回線、ソフトウェア等の機能に悪影響を及ぼすこと

### 禁止事項について ※加盟店規約より一部抜粋

③弊社が提供するサービスに接続されているサーバーやネットワークに対して悪影響を及ぼすこと

- ④弊社がサービスを提供する上で関係する何らかのシステムに対して、不正にアクセスすること
- ⑤弊社が提供する手段以外の方法により本サービスにアクセスすること
- ⑥弊社のウェブサイトに関連するシステム、ソフトウェアのセキュリティホール、エラー、バグ等を利用した行為をすること

⑦弊社のウェブサイトに関連するシステム、ソフトウェア、プロトコル等をリバースエンジニアリング、逆アセンブル等の手法により解読する行為、これらを改ざん、修正等する行為及びこれらを複製、二次利用した行為をすること

以下の事由を含む、弊社、ユーザー又は他の加盟店の権利若しくは利益を侵害すること又はそのおそれのある行為をす ること

①ユーザーの誤解や混乱を招く行為をすること

②ユーザー又は他の加盟店の著作権若しくはプライバシーを侵害し又は名誉を毀損すること

③弊社、ユーザー又は他の加盟店に経済的、物理的又は精神的損害を与えること

④非倫理的又は民族人種等による差別行為若しくはそのおそれのある行為をすること

本サービスに関する弊社の指示に従わないこと

その他弊社が不適切と判断する行為

| 不備内容                                                            | 。<br>1993年1月1日日前,1993年1月1日日日日日日日日日日日日日日日日日日日日日日日日日日日日日日日日日日日                                         |
|-----------------------------------------------------------------|----------------------------------------------------------------------------------------------------|
| 個人申込みで屋号のみの(代表者名含まれない)口座                                        | 口座名義に代表者名が含まれている必要があります。個人事業主は屋号の後ろに代表者名が付いた口座名義がほ<br>とんどですので、 <mark>代表者名まで入力</mark> お願いいたします。       |
| 口座_法人申込みで個人口座申告                                                 | 法人申込みは事業者名と一致する口座名義で登録いただく必要があります。法人申込みで個人名義の口座は不可<br>です。                                            |
| 事業者住所_番地漏れ<br>事業者住所_登記と別住所                                      | 事業者住所は <mark>登記の本店住所と番地まで一致</mark> する必要があります。国税庁の法人番号検索で、本店住所を確認す<br>ることができます。                       |
| 事業者名相違                                                          | 事業者名は <mark>登記の「商号」と完全一致</mark> する必要があります。国税庁の法人番号検索で、商号を確認することがで<br>きます。                            |
| 実店舗確認不可(事業実態はある)                                                | 実店舗がない場合でも店舗の実態確認ができれば契約は可能となります。(例:イベントであればイベントの概<br>要がわかるWEBサイトや企画書などで確認)                          |
| 商材確認不可                                                          | 申告のURLやWeb検索で取扱い商材の確認ができない場合、不備となります。 <mark>取扱い商材(特にメイン商材)がわかる写真などの添付</mark> をお願いいたします。              |
| 代表者住所_事業者/店舗住所を申告<br>代表者住所_番地漏れ/部屋番号漏れ<br>個人事業主代表者住所_本人確認書類と別住所 | 代表者住所は <mark>提出いただいた本人確認書類の住所と完全一致</mark> する必要があります。                                                 |
| 店舗住所_番地漏れ                                                       | <b>店舗住所宛にアクセプタンスマークを送付するので、番地漏れだと届きません</b> 。必ず番地まで入力をお願いいた<br>します。                                   |
| 代表者名_本人確認書類と別人<br>代表者名_表記(漢字)相違                                 | 代表者名は <mark>提出いただいた本人確認書類の住所と完全一致</mark> する必要があります。                                                  |
| 担当者名異常値(ひらがな・漢字相違)                                              | 審査終了後の自動送信メールが「事業者名+担当者名」宛に送信されます。担当者名が異常値の場合、不備となりますので、メール認証前に担当者名を入力する際、確認をお願いいたします。               |
| 本人確認書類_不鮮明等                                                     | 本人確認書類と代表者情報を照合するため、 <mark>画像から文字が読み取れない場合不備となります</mark> 。なるべく大きく、<br>鮮明に映っているかご確認の上アップロードをお願いいたします。 |
| 本人確認書類有効な書類未提出<br>本人確認書類裏不足                                     | マイナンバーカードは本人確認書類として受付できません。申込みフォームに記載のある書類の中から提出をお<br>願いいたします。また、裏表必須ですので、両面の画像をアップロードお願いいたします。      |

※審査不備滞留(申込日から)2か月で申込みが取下げとなります。

| 質問                                  |                                                                                                    |
|-------------------------------------|----------------------------------------------------------------------------------------------------|
| 仮申し込み時の認証用パスワードは<br>何分有効ですか?        | 24時間有効になります。                                                                                                    |
| 認証用パスワードの有効期限が<br>切れました。            | 認証用パスワードは24時間有効<br>※申し込み本登録中に2時間以上経過すると、申し込みフォームの初期画面にリダイレクトされます。<br>パスワードは受領から24時間以内であれば再度使用可能です。                                                                                                    |
| 申し込み時に以前に申し込みした<br>メールアドレスは利用できますか? | 申し込みが完了したメールアドレスは再度利用できません。別のメールアドレスをご利用ください。                                                                                                    |
| 申込み情報の変更をしたいのですが                    | 申込み情報の変更は、メルペイ加盟店サポートにご連絡ください。<br>なお、個人事業主の方で代表者情報を変更する場合は、以下のいずれかの本人確認書類の画像も添付ください。                                                                                                    |
| 業種毎の必要書類は                           | 個人事業主の場合<br>代表者様の以下のいずれかの本人確認書類の画像をお申込み時に添付ください。<br>有効期限のあるものについては有効期限内のものに限ります。<br>運転免許証(表裏面の両方)<br>パスポート(日本国発行のみ、顔写真付きのページとご住所が記載されているページ)<br>住民基本台帳(マイナンバーカードは不可)<br>健康保険証(表裏面の両方)<br>住民票(発行日から半年以内)<br>在留カード<br>外国人登録証明書<br>特別永住証明書<br>特別永住者証明書<br>特別永住者証明書<br>法人の場合<br>事業者情報の登録事項は、登記簿謄本に記載の情報が必要です。<br>登記簿謄本の提出は不要です。<br>業種毎の必要書類<br>別添の必要書類の情報が必要です。(番号の登録のみ) |

| 質問                   |                                                                                                    |
|----------------------|----------------------------------------------------------------------------------------------------|
| 審査結果が届かないのですが        | <ul> <li>審査結果が届かない場合は以下をご確認ください。</li> <li>1.審査が完了していない</li> <li>審査は最短で2営業日で完了後、メールにて審査結果をお送りしています。</li> <li>申込み状況や申込み内容に不備がある場合等には、さらにお時間をいただく場合がございます。</li> <li>2.メールアドレスの設定により、当社からのメールが迷惑メールとして扱われている場合<br/>ご利用のプロバイダやフリーメールサービスの設定により、当社からのメールが<br/>迷惑メールのフォルダへ自動的に移動されることがあります。設定のご確認をお願いいたします。</li> <li>3.メールアドレスを誤って入力されていた場合<br/>審査結果は、申込み時にご入力いただいた担当者さまのメールアドレス宛にお送りしています。</li> <li>登録内容に誤りがありましたら、メルペイ加盟店サポートまでご連絡ください。</li> <li>4. 上記のいずれにも該当しない場合はメルペイ加盟店サポートまでお問い合わせください。</li> </ul> |
| 申込時完了時にIDなどは発番されるのか? | 申込番号が発番されます。お問い合わせ頂く際に、こちらの番号が必要になります。                                                                                                    |
| 申込内容について問い合わせをしたい場合  | <ul> <li>■メルペイ加盟店サポート</li> <li>050-3131-4044</li> <li>(平日(土・日・祝日を除く) 10:00 ~ 18:00)</li> <li>もしくはメルペイHPお問合せフォーム</li> <li>https://partner-support.merpay.com/hc/ja/requests/new/</li> <li>(24時間受付可能)</li> </ul>                                                                                                    |